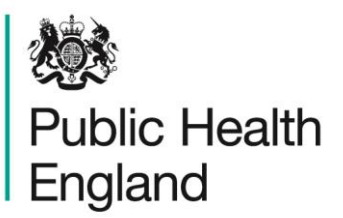

Protecting and improving the nation's health

# HCAI Data Capture System User Manual

Case Capture: Entering Renal Cases

### About Public Health England

Public Health England exists to protect and improve the nation's health and wellbeing, and reduce health inequalities. It does this through world-class science, knowledge and intelligence, advocacy, partnerships and the delivery of specialist public health services. PHE is an operationally autonomous executive agency of the Department of Health.

Public Health England Wellington House 133-155 Waterloo Road London SE1 8UG Tel: 020 7654 8000 www.gov.uk/phe Twitter: @PHE\_uk Facebook: www.facebook.com/PublicHealthEngland

© Crown copyright 2015

You may re-use this information (excluding logos) free of charge in any format or medium, under the terms of the Open Government Licence v2.0. To view this licence, visit OGL or email psi@nationalarchives.gsi.gov.uk. Where we have identified any third party copyright information you will need to obtain permission from the copyright holders concerned.

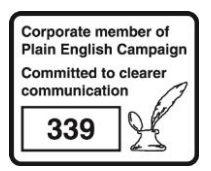

# **Document History**

| Revision date                   | Author                | Version |
|---------------------------------|-----------------------|---------|
| 01/09/2015                      | Public Health England | 1.0     |
| 1/10/2015 Public Health England |                       | 2.0     |
|                                 |                       |         |
|                                 |                       |         |
|                                 |                       |         |
|                                 |                       |         |
|                                 |                       |         |

## **Entering Renal Cases**

#### Introduction

Reports of MRSA, MSSA and *E. coli* bacteraemia and *C. difficile* infection among patients with established renal failure need to have additional renal-specific data completed on the HCAI DCS. This additional information should be reported by the renal/dialysis unit (the "hub") where the patient has been receiving their renal care.

In order to allow renal units to enter this information for patient(s), the NHS acute Trust or Independent Sector Provider who reported the bacteraemia/infection needs to "Share" these records with the appropriate renal hub.

Of note, it is still the responsibility of the reporting NHS acute Trust or Independent Sector Provider to enter all other information about the infection episode on the Main Data Entry Screen.

#### The Renal Email Alert

NHS acute Trust or Independent Sector Provider renal hubs that have a patient record shared with them, in order for them to enter renal data, will receive an email alert with the following wording:

"This message is to notify you that an Infection Episode has been shared with you. Request has been sent by [Trust or IS provider email address] at [XYZ NHS TRUST].

The details of the share request are as follows:

Infection Episode Id: 123456 Kind regards, HCAI Data Capture System"

Please note: Receipt of this email by the renal hub indicates that an NHS acute Trust or Independent Sector Provider has shared a record with that renal hub and it is now the hub's responsibility to enter and complete the renal data on the case (see Entering Renal Information by the Renal Hub).

### Finding a Shared Case

To find the case that has been shared with you, you will need to log into the HCAI DCS as a Renal Data Entry user. Then you will either need to search for the HCAI DCS ID provided in the email that you have received, or using other patient/episode characteristics.

To access the search screen, from the home screen click on "Case Capture' in the 'Menu Toolbar', then click on 'Manage Shared Cases' (Figure 1).

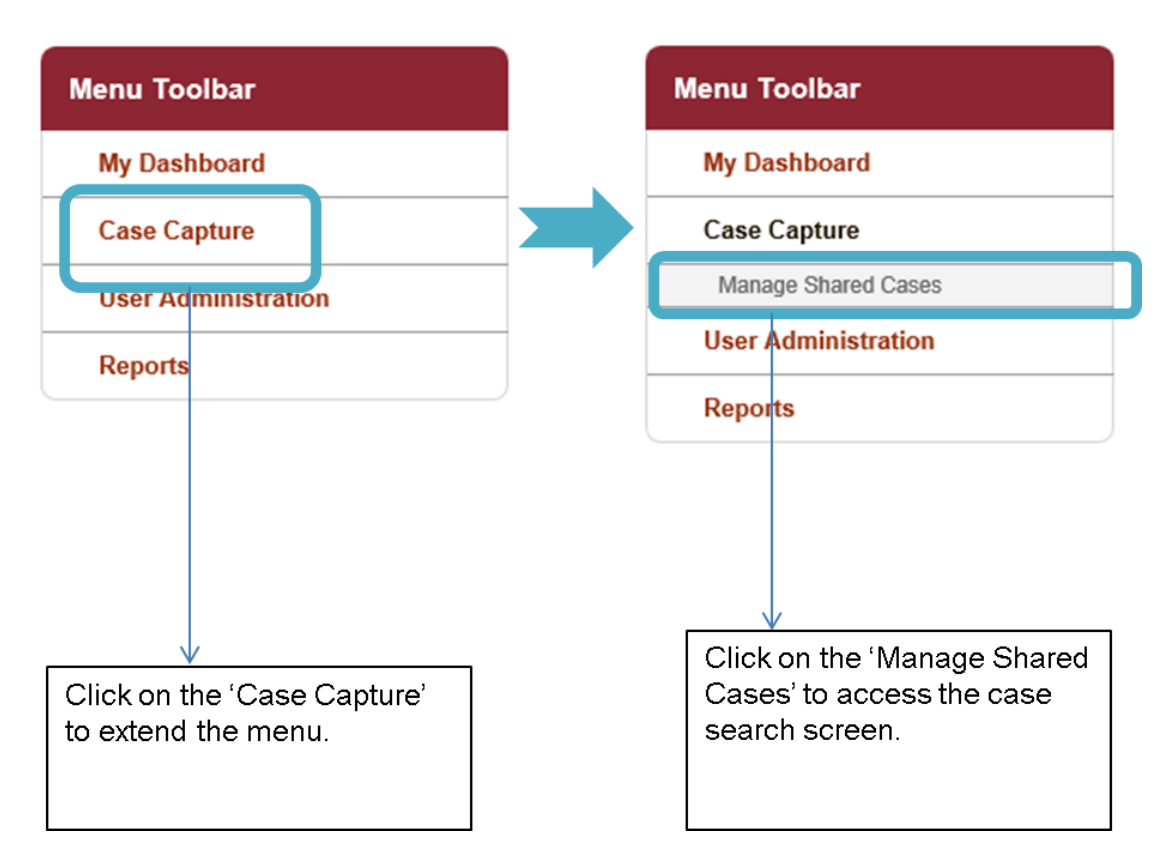

Figure 1: Accessing the search screen to find shared case(s)

The steps described in Figure 1, will then navigate you to the 'Shared Infection Episode' search screen (Figure 2). You can then either enter the specific HCAI DCS ID provided to you in the email alert, or you can use any of the other fields on the search screen to identify one or many cases (i.e. using 'Condition' and 'Data Collection' to then identify all cases of e.g. MRSA that have been shared to your renal unit).

Once you have entered either the HCAI DCS ID or used any/all of the other search fields available, please click on 'Find' to run the search.

If there are any cases that meet the search criteria, these will then be displayed in the table underneath the search parameters (see Figure 3). In order to then enter the case, in order to enter data for any of the returned case(s), then click on 'View/Edit' to the left of the record.

| HCAI Data Capture System |                     |                    |                 |      | To search for a specific case,<br>you can enter the ID number<br>directly into the 'ID' search |                                      |                      |              |
|--------------------------|---------------------|--------------------|-----------------|------|------------------------------------------------------------------------------------------------|--------------------------------------|----------------------|--------------|
| Figure 2: Sha            | ared Infection      | Episode Se         | arch Screer     | ו    | field and<br>run.                                                                              | d then clio                          | ck 'Find             | ' to         |
| Shared Infection E       | pisode              | R GENERAL HOSPITAL |                 | _    | Alternat<br>any of th<br>to find a                                                             | ively, you<br>ne other s<br>case(s). | i can us<br>search f | se<br>fields |
| ID                       |                     |                    | Pseudo NHS No   |      |                                                                                                |                                      |                      |              |
| Condition                | Select              | ▼ Partial          | Data Collection | Sele | ect DataCollection                                                                             | • Pa                                 | urtial               |              |
| Specimen Number          |                     |                    | Specimen Date   |      |                                                                                                | (                                    | Find Res             | et           |
|                          | Shared Organisation | Condition Da       | ata Collection  | ID   | Initial                                                                                        | Soundex                              | Age F                | Reg          |
| There are no records     | to display          |                    |                 |      |                                                                                                |                                      |                      |              |
| ٢                        |                     |                    |                 |      |                                                                                                |                                      | Canc                 | ▶<br>el      |

Figure 3: Shared Infection Episodes: Search Screen with Results

| Shared Infection                                                                             | on Episodes For - LEICESTER | R GENERAL HOSPITA                                                                                                    | ۱L                                                 |                                      |                    |                  |              | To er<br>case,                      | nter the<br>to                        |
|----------------------------------------------------------------------------------------------|-----------------------------|----------------------------------------------------------------------------------------------------|----------------------------------------------------|--------------------------------------|--------------------|------------------|--------------|-------------------------------------|---------------------------------------|
| ID<br>Condition<br>Initial                                                                   | Staphylococcus aureus       | ▼ Parti                                                                                                    | Pse<br>Dat<br>al Sou                               | eudo NHS No<br>a Collection<br>Index | MRSA               | • Pa             | artial       | perfo<br>entry<br>the re<br>click ( | rm data<br>or to view<br>ecord,<br>on |
| Specimen Number                                                                              |                             |                                                                                                    | Spe                                                | ecimen Date                          |                    |                  | Find         | View                                | /Edit'                                |
|                                                                                              | Shared Organisation         | Condition                                                                                                    | Data Colle                                         | ection II                            | ) Initial          | Soundex          | Age          |                                     |                                       |
| A)                                                                                           | Shared Organisation         | Condition<br>(All)                                                                                                    | Data Colle                                         | ection II<br>(All)                   | ) Initial          | Soundex<br>(All) | Age<br>(All) | (A                                  |                                       |
| (A<br>View/Edit                                                                              | Shared Organisation         | Condition<br>(All)<br>Staphylococcus<br>aureus                                                                                                    | Data Colle<br>(All)<br>MRSA                        | ection II<br>(AII)                   | D Initial (AII)    | Soundex<br>(All) | Age<br>(All) | (A                                  |                                       |
| (A<br>View/Edit<br>View/Edit<br>HC                                                           | Shared Organisation         | Condition<br>(All)<br>Staphylococcus<br>aureus<br>Staphylococcus<br>aureus                                                                                   | Data Colle<br>(All)<br>MRSA<br>MRSA                | ection II<br>(AII)                   | ) Initial          | Soundex<br>(All) | Age<br>(All) | (A                                  |                                       |
| (A<br>View/Edit LE<br>View/Edit LE<br>View/Edit HC                                           | Shared Organisation         | Condition<br>(All)<br>Staphylococcus<br>aureus<br>Staphylococcus<br>aureus<br>Staphylococcus<br>aureus                                                       | Data Colle<br>(All)<br>MRSA<br>MRSA<br>MRSA        | ection II<br>(All)                   | ) Initial<br>(All) | Soundex<br>(All) | Age<br>(All) | (A                                  |                                       |
| (A<br>View/Edit LE<br>View/Edit LE<br>View/Edit LE<br>View/Edit LE                           | Shared Organisation         | Condition<br>(All)<br>Staphylococcus<br>aureus<br>Staphylococcus<br>aureus<br>Staphylococcus<br>aureus<br>Staphylococcus<br>aureus                           | Data Colk<br>(All)<br>MRSA<br>MRSA<br>MRSA<br>MRSA | ection II<br>(All)                   | ) Initial<br>(All) | Soundex<br>(All) | Age<br>(All) | (A                                  |                                       |
| View/Edit<br>View/Edit<br>View/Edit<br>LE<br>View/Edit<br>LE<br>View/Edit<br>LE<br>View/Edit | Shared Organisation         | Condition<br>(All)<br>Staphylococcus<br>aureus<br>Staphylococcus<br>aureus<br>Staphylococcus<br>aureus<br>Staphylococcus<br>staphylococcus<br>staphylococcus | Data Colk<br>(All)<br>MRSA<br>MRSA<br>MRSA<br>MRSA | ection II<br>(AI)                    | ) Initial<br>(All) | Soundex<br>(All) | Age<br>(All) |                                     |                                       |

#### Entering Renal Information by the Renal Hub

Once you have been navigated to the infection record of interest, you will be able to view data entered by the NHS acute Trust or Independent Sector Provider on the infection episode. The main information regarding the patient and where the MRSA, MSSA or *E. coli* bacteraemia/*C. difficile* infection was diagnosed, please see the 'Episode Details' tab.

Please click on the 'Renal' tab header (see Figure 4) to enter the Renal tab (Figure 5); this is where you can then enter any renal data. Fields on the Renal tab are explained in Table 1.1.

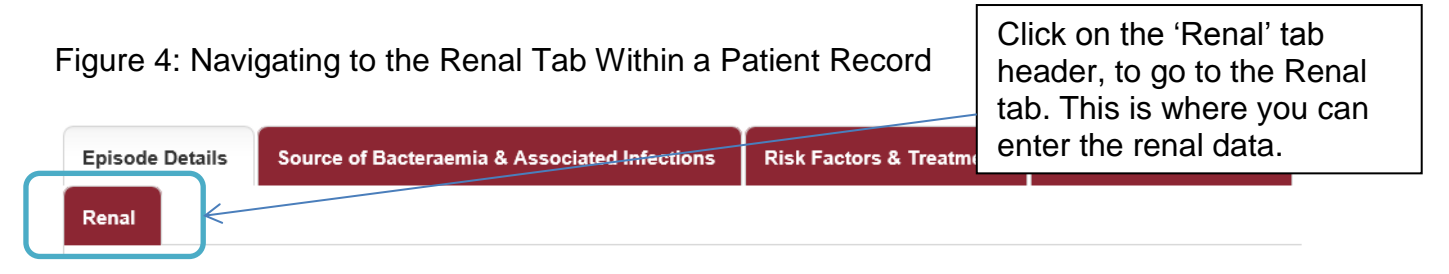

The tabs available for you to see are in red, while the tab that you are currently viewing is in white.

#### Figure 5: Renal Tab

| Data Collection MR                                                                                                    | ID ID                                                                                                    |                      | Created Date                                     |                         |
|----------------------------------------------------------------------------------------------------|----------------------------------------------------------------------------------------------------|----------------------|--------------------------------------------------|-------------------------|
| bisode Details                                                                                                    | Source of Bacteraemia & Assoc                                                                                                    | ciated Infections    | Risk Factors & Treatment                         | Healthcare Interactions |
| enal                                                                                                    |                                                                                                    |                      |                                                  |                         |
|                                                                                                    | ds are marked with red asterisk(*)                                                                                                    |                      |                                                  |                         |
| Mandatory fee<br>Mandatory for                                                                                                    | Sign Off fields are marked with red hash(#)                                                                                                    |                      |                                                  |                         |
| Mandatory fiel<br>Mandatory for<br>Renal Provid<br>Usual provider                                                                                                | Sign Off fields are marked with red hash(#)                                                                                                    | LEIC                 | ESTER GENERAL HOSPITAL                           | <b>_</b>                |
| Mandatory fiel<br>Mandatory for     Renal Provid     Usual provider     Usual provider                                                                           | Sign Off fields are marked with red hash(#)<br>ler<br>of renal care (Mother Unit)<br>of renal care (Satellite Unit)                                              |                      | ESTER GENERAL HOSPITAL                           | <b>•</b>                |
| Mandatory fiel<br>Mandatory for     Renal Provid     Usual provider of     Usual provider of     Other (incl. non                                                | Sign Off fields are marked with red hash(#)<br>ler<br>of renal care (Mother Unit)<br>of renal care (Satellite Unit)<br>-UK) mother &/or satellite unit           |                      | ESTER GENERAL HOSPITAL                           | •<br>•                  |
| Mandatory fiel<br>Mandatory for     Renal Provid     Usual provider of     Usual provider of     Other (incl. non     Dialysis                                   | Sign Off fields are marked with red hash(#)<br>ler<br>of renal care (Mother Unit)<br>of renal care (Satellite Unit)<br>-UK) mother &/or satellite unit           |                      | ESTER GENERAL HOSPITAL                           | <b>•</b>                |
| Mandatory fiel<br>Mandatory for<br>Renal Provide<br>Usual provider of<br>Usual provider of<br>Other (incl. non<br>Dialysis<br>Dialysis details                   | Sign Off fields are marked with red hash(#) ler of renal care (Mother Unit) of renal care (Satellite Unit) -UK) mother &/or satellite unit (Modality)            | LEIC<br>LEICI        | ESTER GENERAL HOSPITAL                           | •<br>•<br>•             |
| Mandatory fiel<br>Mandatory for<br>Renal Provide<br>Usual provider of<br>Usual provider of<br>Other (incl. non<br>Dialysis<br>Dialysis details<br>Type of access | Sign Off fields are marked with red hash(#) ler of renal care (Mother Unit) of renal care (Satellite Unit) -UK) mother &/or satellite unit (Modality) being used | LEIC<br>LEICI<br>Sel | ESTER GENERAL HOSPITAL<br>ESTER GENERAL HOSPITAL | •<br>•                  |

#### Table 1: Renal Tab Fields

| Field name                                            | Field Type                | Description                                                                                                    |
|-------------------------------------------------------|---------------------------|----------------------------------------------------------------------------------------------------|
| Data Collection                                       | Autocompleted             | The condition and data collection will have been<br>completed on the 'Episode Details' tab by the<br>organisation that reported the<br>bacteraemia/infection.                                                                                                    |
| ID                                                    | Autocompleted             | The ID number will have been created when the organisation that reported the bacteraemia/infection created the record, prior to sharing with the renal hub.                                                                                                    |
| Created Date                                          | Autocompleted             | This is the date that the reporting organisation created the record.                                                                                                    |
| Usual provider of<br>renal care (Mother<br>Unit)      | Drop-down                 | The renal hub with whom the record has been<br>shared should select their name from the "Mother<br>unit (hub") drop down menu, if it is the hub which<br>normally provides care for the patient whose<br>records in question. Alternatively the hub which<br>normally provides care should be selected.                            |
| Usual provider of<br>renal care (Satellite<br>Unit)   | Drop-down                 | Once a renal hub has been selected the "Satellite<br>Unit" dropdown is populated with options<br>appropriate to the hub.                                                                                                    |
| Other (incl. non-UK)<br>mother &/or satellite<br>unit | Free-text field           | If the Mother or Satellite Unit is not available from<br>the drop down list, user can enter details in the<br>"Other (incl. non-UK) mother &/or satellite unit"<br>field.<br>This field should only be completed if the Mother Unit<br>and Satellite Unit fields do not contain the relevant<br>values in their drop-down options. |
| Dialysis details<br>(Modality)                        | Drop-down                 | Please select the most appropriate option.                                                                                                    |
| Type of access being used                             | Drop-down                 | Please select the most appropriate option. If what you require is not there, please select 'Other' and a free-text field will be triggered for you to add in this data.                                                                                                    |
| Other type of access being used                       | Triggered Free-text field | Mandatory field when present on screen. However,<br>this is only enabled if the 'Type of access being used'<br>is completed with 'Other'.                                                                                                    |
| Catheter last 28/7                                    | Drop-down                 | Please select whether a catheter has been used in the<br>7 days prior to the positive blood culture/stool<br>specimen.<br>If select 'Yes', a further field will be triggered, allowing<br>you to enter what type of catheter was used.                                                                                             |
| What type of<br>catheter                              | Triggered Drop-down       | Mandatory field when present on screen. However,<br>this is only enabled if the 'Catheter last 28/7' is<br>completed with 'Yes'.                                                                                                    |